| 1. | Check you are using a supported   | Supported browsers are:                                                                                                    |
|----|-----------------------------------|----------------------------------------------------------------------------------------------------|
|    | Internet browser on your mobile   | Google Chrome                                                                                                    |
|    | phone, tablet device, laptop or   | <ul> <li>Microsoft Edge (Windows 10)</li> </ul>                                                                                                    |
|    | PC:                               | <ul> <li>Safari (Apple version 10+)</li> </ul>                                                                                                    |
|    |                                   | • Firefox                                                                                                    |
| 2. | Click link to access Ask My GP:   | https://my.askmygp.uk/?c=W98046                                                                                                    |
| 3. | Click "Login to consult your GP"  |                                                                                                    |
|    | button:                           | Welcome to askmvGP                                                                                                    |
|    |                                   |                                                                                                    |
|    |                                   | Get help from your practice on any matter, we respond in working hours.                                                                                                    |
|    |                                   | Please note that we allocate patient requests received via askmygp<br>between 08:30 and 10:30am and 1:30 and 4:00pm on a daily basis<br>Monday to Friday. If you submit a request outside of these times, then<br>these will be dealt with in the next available clinical session. If you have an |
|    |                                   | urgent medical need outside of these times, then please call the surgery on 01639 509050.                                                                                                    |
|    |                                   |                                                                                                    |
|    |                                   | Enter your problem heading. Please be specific.                                                                                                    |
|    |                                   | 50 characters left. You may add more detail later.                                                                                                    |
|    |                                   | NHS self help                                                                                                    |
|    |                                   | Login to consult your GP                                                                                                    |
| 4. | Click "Sign up as a new user"     |                                                                                                    |
|    | button:                           |                                                                                                    |
|    |                                   | Do you have an askmyGP login?<br>This is not the same as other GP online services you may use.                                                                                                    |
|    |                                   |                                                                                                    |
|    |                                   | Sign up as a new user                                                                                                    |
|    |                                   | Login existing user                                                                                                    |
|    |                                   |                                                                                                    |
| 5. | Enter all of your personal        | Sign up to askmyGP                                                                                                    |
|    | information in the relevant boxes | You can do it here and now. Your email address may be used only once.                                                                                                    |
|    | on the sign up form:              | First Name(s) *                                                                                                    |
|    |                                   |                                                                                                    |
|    |                                   | Surname *                                                                                                    |
|    |                                   |                                                                                                    |
|    |                                   |                                                                                                    |
|    |                                   | Phone Number                                                                                                    |
|    |                                   |                                                                                                    |
|    |                                   | Alternative Phone Number                                                                                                    |
|    |                                   |                                                                                                    |
|    |                                   | Postcode *                                                                                                    |
|    |                                   |                                                                                                    |

| 6.  | Enter your email address in the                                  |                                                                                                    |
|-----|------------------------------------------------------------------|----------------------------------------------------------------------------------------------------|
|     | box on the signup form:                                          | Email *                                                                                                    |
|     | Please note: personal email                                      |                                                                                                    |
|     | address's can only be registered                                 |                                                                                                    |
|     | on "Ask My GP" once, if you wish                                 |                                                                                                    |
|     | to submit requests for a family                                  |                                                                                                    |
|     | arranged after your account has                                  |                                                                                                    |
|     | been created.                                                    |                                                                                                    |
|     |                                                                  |                                                                                                    |
| 7.  | Create and enter a password that                                 |                                                                                                    |
|     | will meet the complexity criteria,                               |                                                                                                    |
|     | as indicated by the GREEN status                                 | Password *                                                                                                    |
|     | bars.                                                            | Moderate                                                                                                    |
|     | Note: using a minimum of 10                                      | show                                                                                                    |
|     | characters, which includes                                       |                                                                                                    |
|     | uppercase, lowercase, numbers                                    |                                                                                                    |
|     | and a special character                                          |                                                                                                    |
|     | (£,\$,%,#,&) will usually work.                                  |                                                                                                    |
| 8.  | Check the box (highlighted                                       |                                                                                                    |
|     | yellow) to accept the "End-user                                  |                                                                                                    |
|     | licence agreement":                                              |                                                                                                    |
|     | Notor you can click the link if you                              | Please accept The end-user licence agreement                                                                                                    |
|     | wish to read the licence                                         |                                                                                                    |
|     | agreement before accepting.                                      |                                                                                                    |
| 9.  | Click the "Confirm" button to                                    | Please accept The end-user licence agreement                                                                                                    |
|     | complete the registration                                        |                                                                                                    |
|     | process:                                                         | Committee                                                                                                    |
|     |                                                                  | Privacy Policy<br>We may email you concerning your personal requests. We may process your personal data, which may                                     |
|     |                                                                  | be shared in anonymised form for research purposes. We do not email patients for marketing purposes or<br>pass your personal details to third parties. |
| 10. | Once logged in from the "Home"                                   | New Request                                                                                                    |
|     | screen you can add a new                                         | Vicial part requests                                                                                                    |
|     | vour details or add registered                                   |                                                                                                    |
|     | patients that you care for:                                      |                                                                                                    |
|     |                                                                  | Patients I care for                                                                                                    |
|     | Note: to access the system menu,                                 |                                                                                                    |
|     | horizontal blue lines next to the                                |                                                                                                    |
|     | help (?) button as shown:                                        |                                                                                                    |
|     |                                                                  |                                                                                                    |
| 11. | Finally when adding a new                                        |                                                                                                    |
|     | request, select asking as a<br>"natient" for yourself or "parent |                                                                                                    |
|     | or carer" on behalf of someone                                   |                                                                                                    |
|     | else:                                                            |                                                                                                    |
|     |                                                                  | I am asking as a                                                                                                    |
|     |                                                                  | Patient                                                                                                    |
|     |                                                                  | Parent or Carer                                                                                                    |
|     |                                                                  |                                                                                                    |